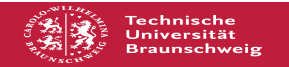

## Wie trage ich bei ProEngineer einen Lizenzserver ein

## 02.07.2025 01:16:27

## FAQ-Artikel-Ausdruck

| Kategorie:                                                                                                    | Lizenzen          | Bewertungen:           | 0                     |
|----------------------------------------------------------------------------------------------------|-------------------|------------------------|-----------------------|
| Status:                                                                                                    | öffentlich (Alle) | Ergebnis:              | 0.00 %                |
| Sprache:                                                                                                    | de                | Letzte Aktualisierung: | 18:55:42 - 07.02.2025 |
|                                                                                                    |                   |                        |                       |
| Schlüsselwörter                                                                                                    |                   |                        |                       |
| ProEngineer, Lizenzserver, ändern, PTC, CREO                                                                                                    |                   |                        |                       |
|                                                                                                    |                   |                        |                       |
| Symptom (öffentlich)                                                                                                    |                   |                        |                       |
| Ich habe Probleme mit dem neuen Lizenzserver bei ProEngineer.                                                                                                    |                   |                        |                       |
|                                                                                                    |                   |                        |                       |
| Problem (öffentlich)                                                                                                    |                   |                        |                       |
| Wie kann ich den Lizenzserver ändern?                                                                                                    |                   |                        |                       |
|                                                                                                    |                   |                        |                       |
| Lösung (öffentlich)                                                                                                    |                   |                        |                       |
| Man kann den neuen Lizenzserver eintragen:<br>1) Im PTC Ordner<br>(unter Programme), in den Ordner bin wechseln (in der aktuellen Version<br>Program Files\PTC\Creo 10.0.0.0\Parametric\bin)<br>2) dort die Datei reconfigure ausführen.<br>3) Danach startet ein Installer, in welchem sich auch ein neuer Lizenzserver<br>eintragen lässt.<br>4) Ändern des Servers in 7788@gitzlicptc.tu-braunschweig.de.<br>Ansonsten kann man alle weiteren Fragen im Setup-Prozess mit "weiter"<br>beantworten (oder ggf. nach eigenen<br>Wünschen einstellen). |                   |                        |                       |